## Zadání závady přes Web ISKAM

1. Po přihlášení do Web ISKAM ke svému účtu vyberu nabídku **Ubytování** a následně **Kniha** závad.

|                | Přehled ubytování               |
|----------------|---------------------------------|
|                | Rezervace                       |
| ZAKLADNI UDAJE | Žádosti o ubytování (pořadníky) |
|                | Kniha závad                     |
|                | Příjmení:                       |
|                | Adresa:                         |
|                | Mobil:                          |
|                | E-mail:                         |
|                | Koresp. e-mail:                 |
|                |                                 |

2. Po zobrazení okna Kniha závad můžu vidět již zadané závady, popis a stav řešení (pokud již nějaké existují), jinak můžu zadat novou závadu, kliknutím na tlačítko **Nová závada**.

| <b>.</b>    | Účet + Ubytování + Odkazy + ODHLÁSIT |
|-------------|--------------------------------------|
| KNIHA ZÁVAD |                                      |
|             | Mé závady                            |
|             | Nejsou zobrazeny žádné záznamy.      |
|             | Závady na pokoji (buňce)             |
|             | Nejsou zobrazeny žádné záznamy.      |
|             | Závady ve společných prostorách      |
|             | Nejsou zobrazeny žádné záznamy.      |

3. V nově zobrazeném okně vyberu, zda je závada u mě na pokoji nebo ve společných prostorách a dále si zvolím která profese bude závadu opravovat.

| ) na pokoji<br>olečných prostorách     |                              |                              |                              |                              |
|----------------------------------------|------------------------------|------------------------------|------------------------------|------------------------------|
| (všechny profese)<br>cář<br>itěr<br>ář |                              |                              |                              | ~                            |
| ić<br>iti<br>Sř                        | iř<br>ér<br>všechny profese) | iř<br>br<br>všechny profese) | iř<br>ér<br>všechny profese) | iř<br>ér<br>všechny profese) |

 Dále vyberu, o jaký typ závady se jedná a pro upřesnění závady vyplním i řádek popis. Stisknu tlačítko Uložit. Tímto se závada uložila do systému a je vidět pro Dispečera závad v Přehled Závad v ISKAM

| NOVÁ ZÁV/   | 4DA                                                       |   |
|-------------|-----------------------------------------------------------|---|
| Provoz      | A3                                                        |   |
| Patro:      | 5                                                         |   |
| Pokoj:      | 1502                                                      |   |
| Profese     | Údrzbář                                                   |   |
| Typ závady: | Obecná závada                                             | ~ |
| Popis       | Špatně se zavírají okna – nejspíš bude potřeba je seřídit |   |

5. K závadě můžu ještě přidat fotografii, případně popis závady upravit, pokud dojde k nějaké změně.

| ZÁVADA #1    |                   |                  |               |                    |          |  |
|--------------|-------------------|------------------|---------------|--------------------|----------|--|
| Provoz       | Patro             | Pokoj            | Typ závady    | Zadáno             | Vyřešeno |  |
| A3           | 5                 | L502             | Obecná závada | 9.12.2020 14:18:55 |          |  |
| Popis        |                   |                  |               |                    |          |  |
| Špatně se zo | avírají okna - ne | jspíš bude potře | ba je seřídit |                    |          |  |
| Fotografie:  |                   |                  |               |                    |          |  |
| Přidat fotoa | rafii 🧲           | 3                |               |                    |          |  |

6. Závada se dostala k nám do systému a co nejdříve vás budeme kontaktovat přes E-mail s termínem opravy.